## **VACATION CARE ENROLMENT GUIDE**

**FOLLOW THE LINK** to the online enrolment form: https://prodadmin.myxplor.com/enrollment\_v2/centre/so BJTnx8la8g6Oj7OXmoSw

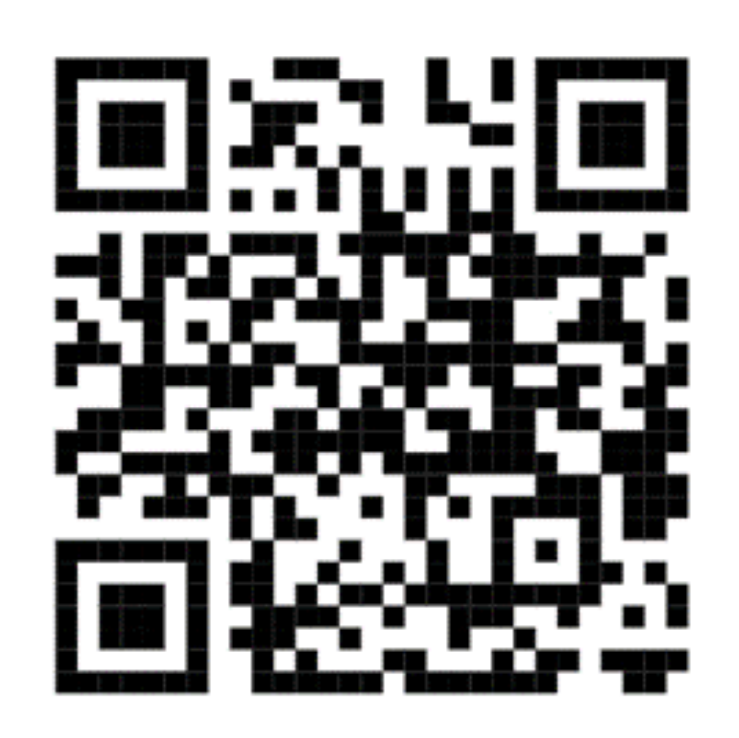

Once your enrolment form has been completed and reviewed by our team, you will receive an email from Xplor with instructions to set up your Xplor account.

Click the link in the email to set your password, PIN, and mobile number.

If you don't receive the email, please check your Spam or Junk folders.

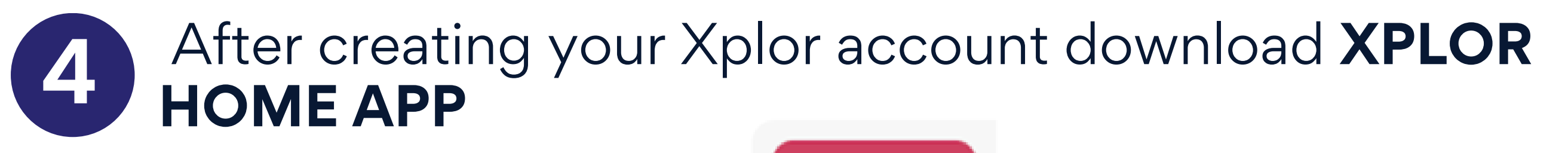

The Xplor Home app will allow you to:

- Make and View bookings or make changes to bookings
- Sign your child in using a contactless QR code or mobile and PIN
- View important messages from our service
- Manage finances and view statements
- Mark your child as absent or running late

## E: vacationcare@busselton.wa.gov.au